## 徐氏龍晨物流操作查询手册

非注册用户,可以通过2个途径查询货物的情况

- 1. 网站:
  - 1) 输入龙晨的地址:<u>www.xuslc.com</u>

|         | <b>余氏能晨</b><br>ushilongchen | ى <del>ن</del><br>4905 : [ | ABA / GILARG / MERCH | 19.2    |
|---------|-----------------------------|----------------------------|----------------------|---------|
| ★ 首页 考  | (于我们 新闻资讯 服务)"              | "品 安全保障 进合地图 联             | 紊我们                  | Q       |
|         |                             |                            | ANIA                 |         |
| June Li | 事论氏尤是物流有                    | 限公司                        | <b>客服热线:</b> 400-66  | 30-6288 |
|         | 导徐氏尤最物流有                    | 限公司<br>章 新闻资讯              | 客服热线: 400-68         | 0-6283  |

- 3) 在黄色箭头部分输入龙晨的面单号,并点击查询按钮
- 4) 系统将根据输入的单号显示出目前单子的具体情况

|    | 查询运单号包含 ( ) 2010 2010 100 100 100 100 100 100 100 1 |     |                      |                               |
|----|-----------------------------------------------------|-----|----------------------|-------------------------------|
| 单号 | 状态                                                  | 操作员 | 时间                   | 请输入需要查询单号;多个运<br>之间以""号公隔·最多期 |
|    | 完成司磅,等待开单:深圳至上海,一件。0公斤.3立方                          |     | 2017-11-             | 个运单号                          |
|    | 开单完成,等待配载:深圳至上海, 2件。 3公斤: 3立方                       |     | 2017-11-<br>00:33:50 |                               |
| -  | ▲●● , 车辆出发:                                         |     | 2017-11-             |                               |

- a) 如果需要继续查询单号,可以在查询结果页面上(上图黄色剪头处)继续输入 单号,并点击确认
- b) 如果该单子还在途,则系统会显示相应的运输车号(用红色显示)

## 运单查询结果

| 查询运单号包含的运单的运单 |                                       |     |                       |  |  |  |  |  |  |  |
|---------------|---------------------------------------|-----|-----------------------|--|--|--|--|--|--|--|
| 单号            | 状态                                    | 操作员 | 时间                    |  |  |  |  |  |  |  |
|               | 完成司磅,等待开单:深圳至上海,、件、公斤、)立方             |     | 2017-11-<br>00:32:26  |  |  |  |  |  |  |  |
|               | 开单完成,等待配载:深圳至上海,1件公斤。9立方              |     | 2017-11-              |  |  |  |  |  |  |  |
|               | ————————————————————————————————————— |     | 2017-11-1<br>05:21:00 |  |  |  |  |  |  |  |
|               |                                       |     |                       |  |  |  |  |  |  |  |

c) 点击车牌后会显示在途车辆的实时位置和车速等信息

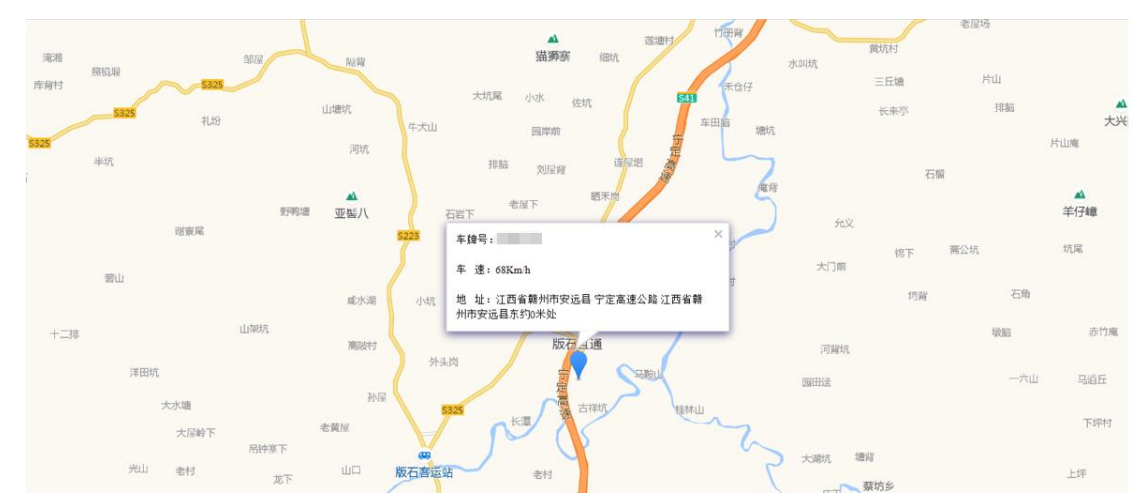

d) 若货物已经签收,则跟踪信息会显示所有的跟踪情况

## 运单查询结果

|    | 查询运单号包含《自动运单号包含》的运单                 |     |                      |  |  |  |  |  |  |  |  |
|----|-------------------------------------|-----|----------------------|--|--|--|--|--|--|--|--|
| 单号 | 状态                                  | 操作员 | 时间                   |  |  |  |  |  |  |  |  |
|    | 完成司磅,等待开单:广州至北京,   冲   公斤   /立<br>方 |     | 2017-11-<br>15:25. ) |  |  |  |  |  |  |  |  |
|    | 开单完成,等待配载:广州至北京, )件 公斤 7立<br>方      |     | 2017-115<br>15:29:   |  |  |  |  |  |  |  |  |
|    | / 车辆出发 . 人广州出发                      |     | 2017-11-             |  |  |  |  |  |  |  |  |
|    | 沪DR2323已到达上海                        |     | 2017-11-<br>03:54:   |  |  |  |  |  |  |  |  |
|    | 车辆出发: 人上海出发                         |     | 2017-11-             |  |  |  |  |  |  |  |  |
|    | , 已签收 , 签收地点:北京                     |     | 2017-11-<br>10:15:   |  |  |  |  |  |  |  |  |

- 2. 微信:非注册用户还可以通过关注徐氏龙晨的微信公众号来跟踪货物情况
  - 1) 打开手机微信, 添加公众号

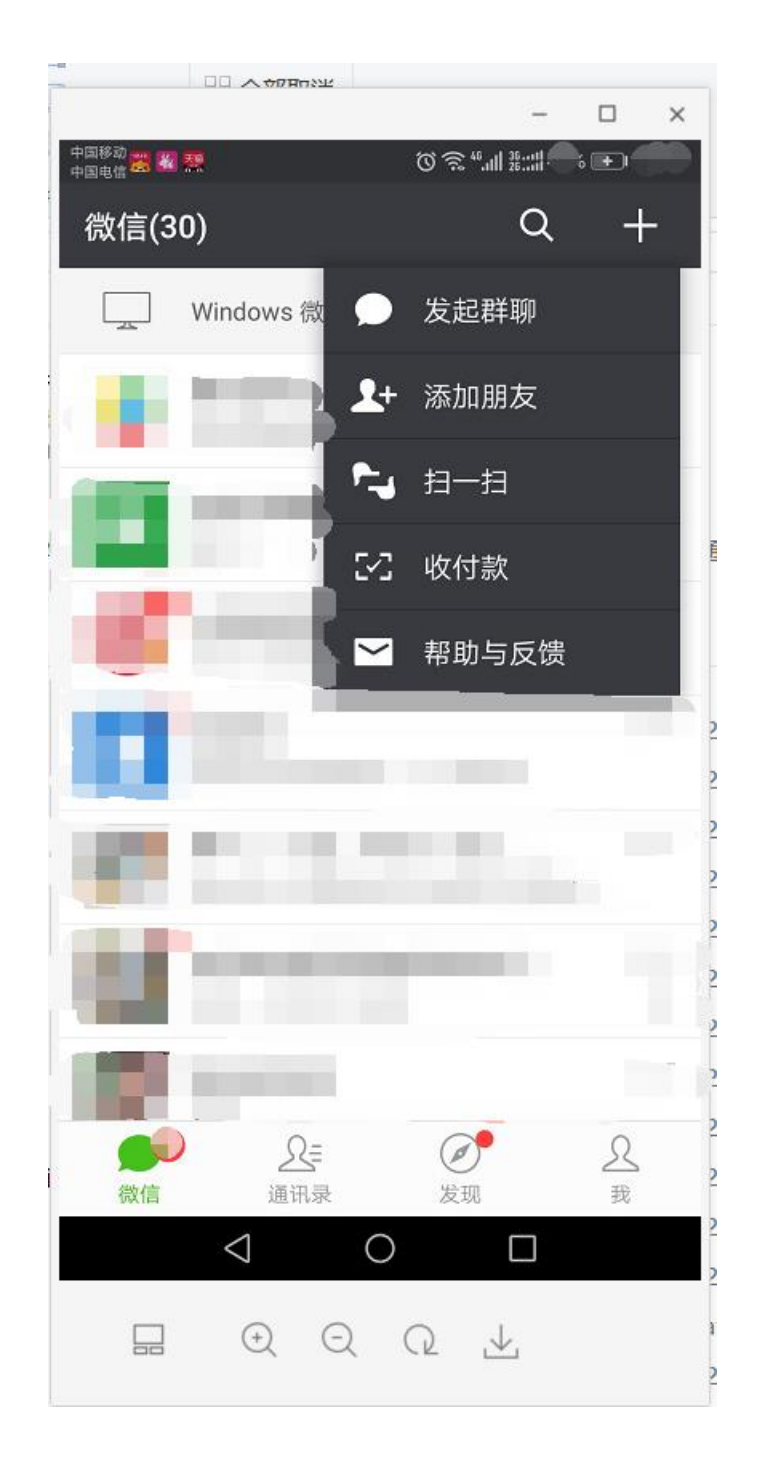

- 2) 点击"添加朋友",选择公众号
- 2) 在输入框中,输入"上海徐氏龙晨",出现如下图的显示,点击"关注"完成添加

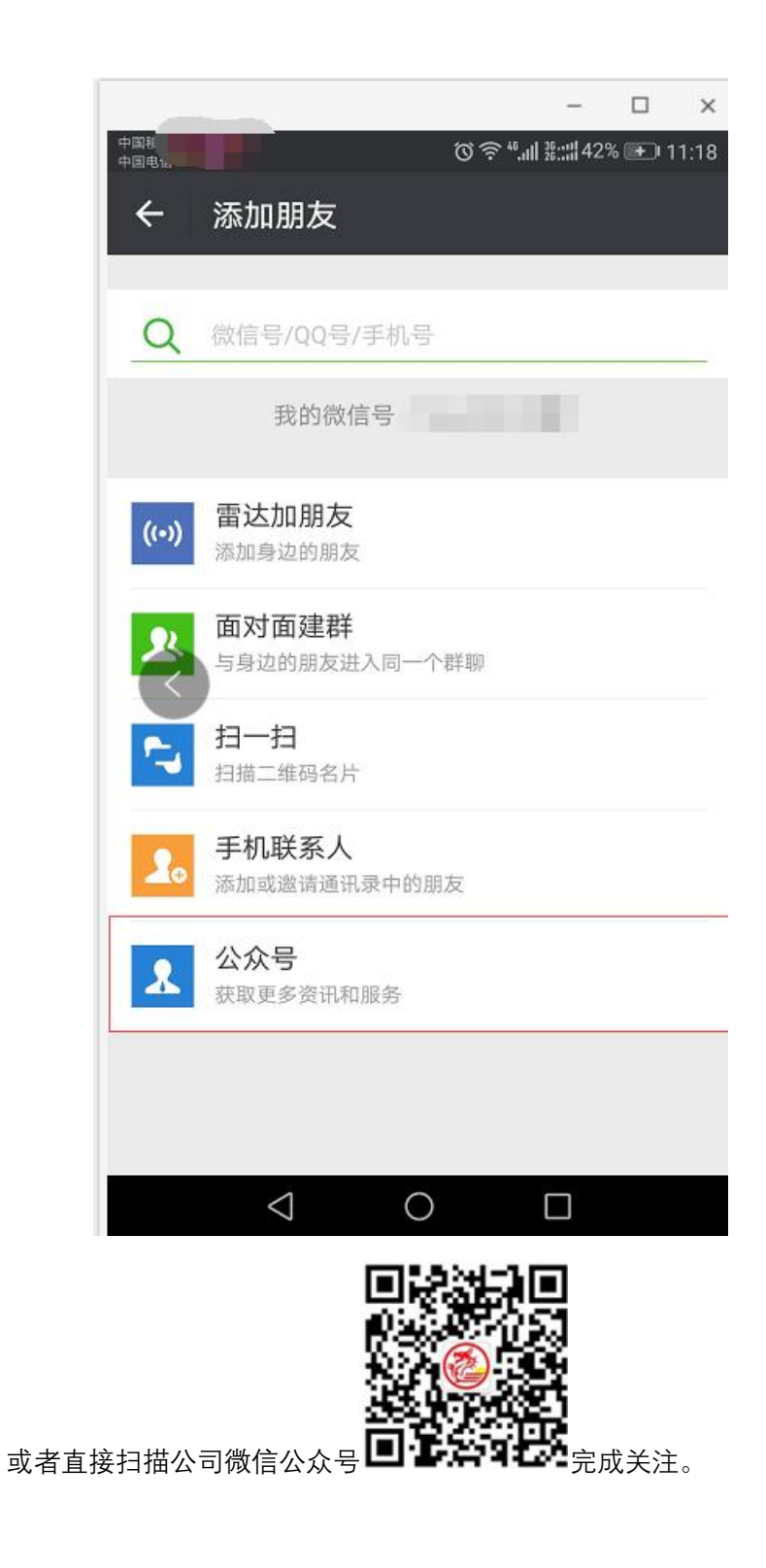

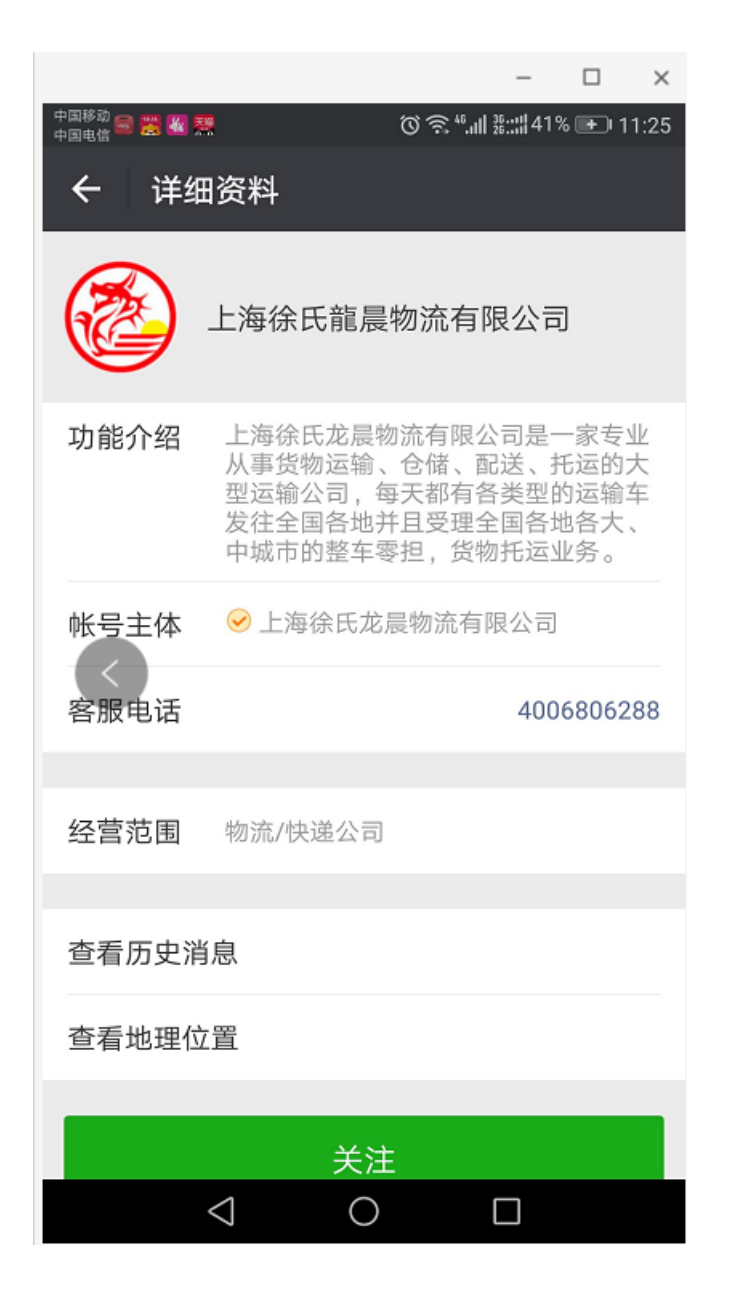

3) 点击左下角的菜单"货运查询"

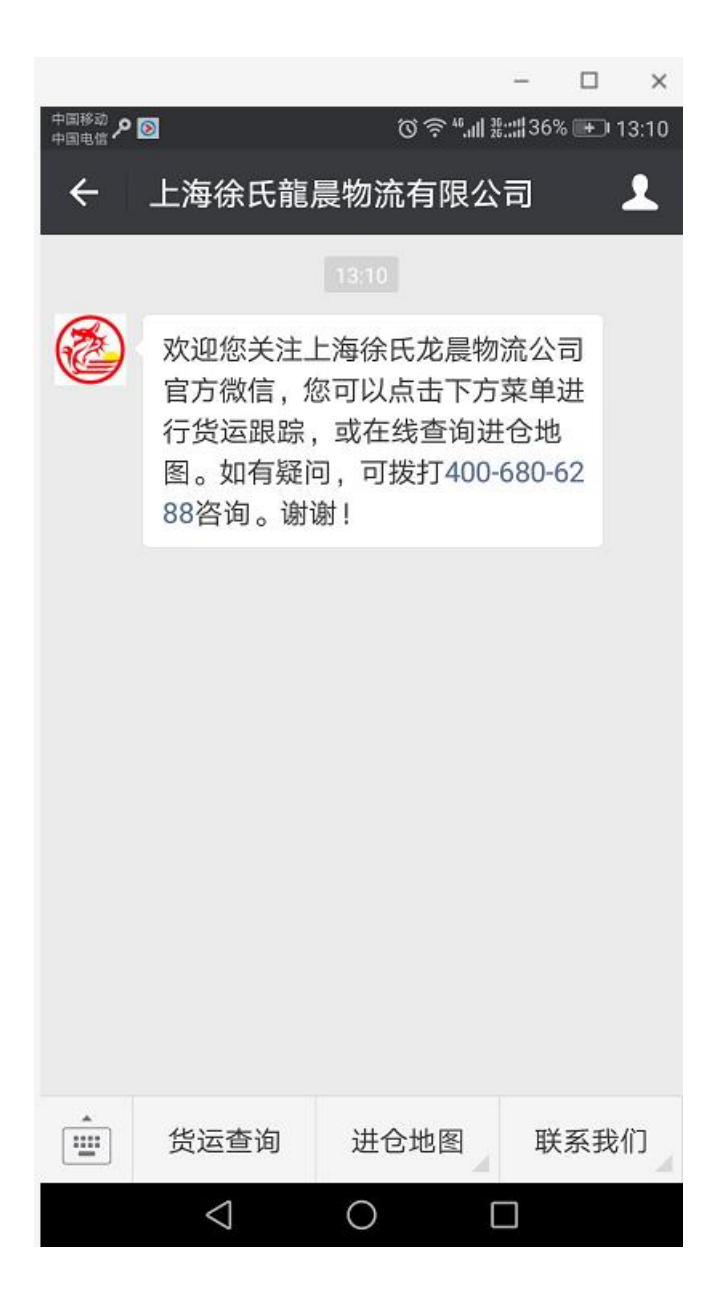

4) 输入具体单号, 点击查询, 系统会显示这个单子的跟踪信息:

| 中国移动 🔎 🔊                                  | ๎๛≈*.⊪ ≋::: | 36% 🕩 13:1 |
|-------------------------------------------|-------------|------------|
| X 徐氏龙晨物流                                  |             | :          |
|                                           |             |            |
|                                           |             |            |
| 1                                         |             |            |
|                                           |             |            |
| 查询                                        |             |            |
| 法单( ) ( ) ( ) ( ) ( ) ( ) ( ) ( ) ( ) ( ) | 内查询结果       |            |
| ~~~~~~~~~~~~~~~~~~~~~~~~~~~~~~~~~~~~~     | 操作员         | 时间         |
| 完成司萨 等待开单, 广州交北空                          |             | 2017-1     |
| 件 公F 37立方                                 | 7           | 15:25:50   |
| 开单完成,等待配载:广州至北京,                          | -           | 2017       |
| 件。公斤立方                                    | -           | 15:29:41   |
| ,车辆出发: 3从广州出                              | 1           | 2017-      |
| 发                                         |             | 06:06:49   |
| コ羽は上海                                     |             | 2017-1     |
| 그러스노/딱,                                   |             | 03:54:50   |
| 车辆出发: 从上海                                 |             | 2017       |
| 出发                                        |             | 10:56:52   |
| null、已签收、签收地占・北方                          |             | 2017       |
| 1011) LILLAN MARCHINE 40/0                |             | 10:15:12   |

注册用户可以通过网站上的"订舱系统", 查询更多的相关信息

- 1) 输入龙晨网站:<u>www.xuslc.com</u>
- 2) 点击页面左下角的 订舱系统,进入订舱系统登录页面

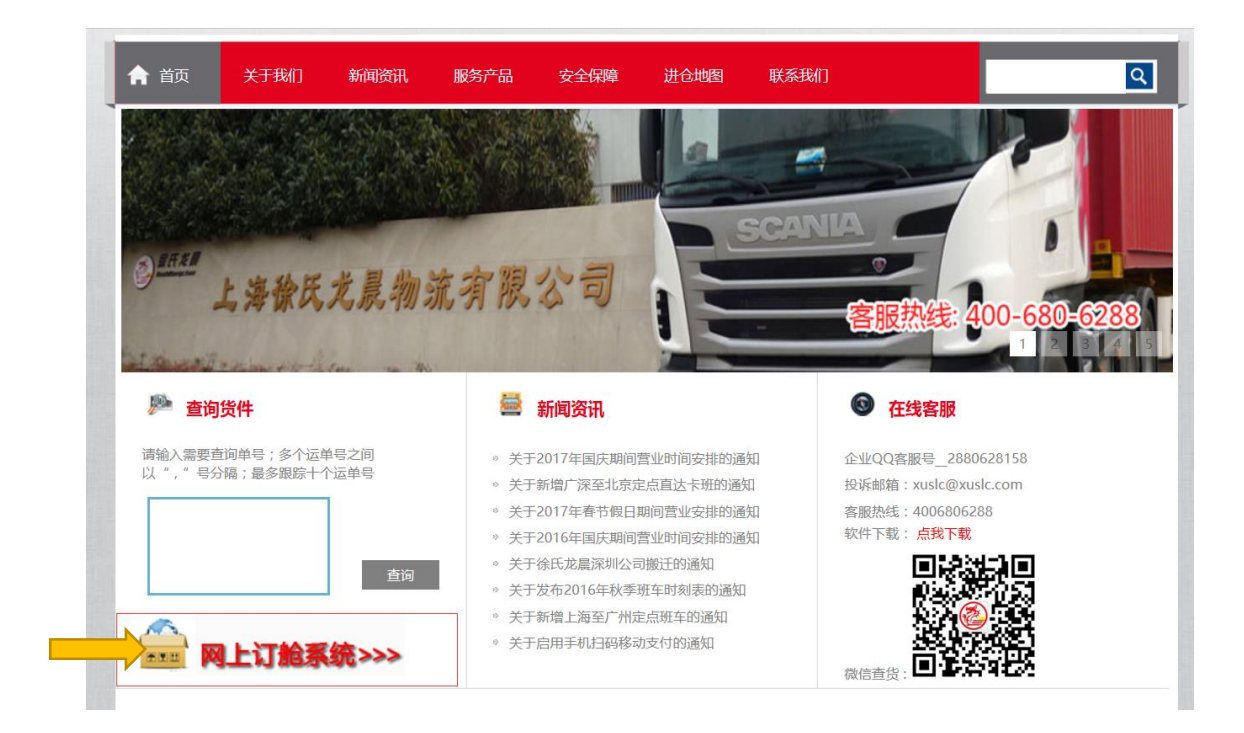

3. 在登陆页面上, 输入从龙晨公司获得的用户名和初始密码

| 首页 | 关于我们     | 新闻资讯 | 服务产品                                          | 安全保障 | 进仓地图    | 联系我们 |  |  |
|----|----------|------|-----------------------------------------------|------|---------|------|--|--|
| _  |          |      |                                               |      |         |      |  |  |
|    |          | 徐    | 氏龙晨物济                                         | 衍舱管理 | 系统用户到   | 登录   |  |  |
| E  |          |      | ₿件地址: <b>▲</b>                                |      |         |      |  |  |
|    | SCANIA   |      | 2008的: 00 00 00 00 00 00 00 00 00 00 00 00 00 |      | 5 E 7 U |      |  |  |
|    | PE 53110 |      | 登录                                            |      |         |      |  |  |
|    |          |      |                                               |      |         |      |  |  |
|    |          |      |                                               |      |         |      |  |  |

4. 登陆系统,可以看到更多的可使用功能

|                                            | ▲ 当前位1 | ▲ 当前位置:物点业务 > 运单列表 |      |          |                                                                                                    |       |              |    |        |        |          |      |      |      |
|--------------------------------------------|--------|--------------------|------|----------|----------------------------------------------------------------------------------------------------|-------|--------------|----|--------|--------|----------|------|------|------|
| 欢迎您:                                       | 运单列    | 表                  |      |          |                                                                                                    |       |              |    |        |        |          |      |      |      |
| 2017.11.                                   | 运单号:   |                    | =结算方 | 式= 🗸 承运8 | 时间:                                                                                                    |       | 按察           | 全部 | 批量操作   |        |          |      |      |      |
| ■ 进仓管理                                     |        | 运单号                | 始发地  | 日的地      | 收货人                                                                                                    | 收货人详情 | 品名           | 件数 | 重量(KG) | 俸积(立方) | 承运日期     | 结盟方式 | 是否正常 |      |
| <ul> <li>进合预定</li> </ul>                   |        |                    | 上海   | 北京       | 1000                                                                                                    | 北京    | 配件           | 10 | 100    | 4.92   | 2017-11  | 100  | 100  | -    |
| <ul> <li>我司预定列表</li> </ul>                 |        |                    | 上海   | 北京       |                                                                                                    | 北京    | <b>商</b> 2(牛 | 1  | 100    | 4.73   | 2017-11  | 月结   | 正常   |      |
| <ul> <li>所有到库资初</li> <li>所有已发货物</li> </ul> |        |                    | 上海   | 北京       | Contraction of the second                                                                                                    | 北京    | <b>商</b> 3件  | 1  | 100    | 0.38   | 2017-11  | 月结   | 正常   |      |
| <ul> <li>退货管理</li> </ul>                   |        |                    | 上海   | 北京       |                                                                                                    | 北京    | <b>配件</b>    | 7  |        | 0.34   | 2017-11  | 月结   | 正常   |      |
|                                            |        |                    | 上海   | 北京       |                                                                                                    | 北京    | 配件           | 11 |        | 1.4    | 2017-11  | 月结   | 正常   |      |
| ■ 初端业务                                     |        |                    | 上海   | 北京       | a second second s | 北京    | 配件           | 1  | 661    | 0.83   | 2017-11  | 月结   | 正常   |      |
| ▶ 运单列表                                     |        |                    | 上海   | 北京       |                                                                                                    | 北京    | 配件           | 2  | 718    | 1.51   | 2017-11  | 月结   | 正常   | 1000 |
| <ul> <li>回单列表</li> </ul>                   |        |                    | 上海   | 北京       |                                                                                                    | 北京    | <b>南3</b> 件  | 9  | 2340   | 6.38   | 2017-11  | 月结   | 正常   | 1    |
| 不正常运单                                      |        |                    | 上海   | 北京       | 199                                                                                                    | 北京    | 配件           | 18 | 548    | 0.61   | 2017-11  | 月结   | 正常   |      |
| ■ 系統管理                                     |        |                    | 上海   | 北京       |                                                                                                    | 北京    | 配件           | 4  | 2050   | 4.48   | 2017-11  | 月结   | 正常   |      |
| 用白葉油                                       |        |                    | 上海   | 北京       |                                                                                                    | 北京    | 配件           | 30 | 510    | 1.1    | 2017-11- | 月结   | 正常   |      |
| , mj-s.e                                   |        |                    | 上海   | 北京       |                                                                                                    | 北京    | 配件           | 2  | 1433   | 1.66   | 2017-11  | 月结   | 正常   |      |
| 🔷 财务管理                                     |        |                    | 上海   | 北京       | 211.0                                                                                                    | 北京    | 配件           | 29 | 399    | 1.33   | 2017-11  | 月结   | 正常   |      |
| <ul> <li>対账明细</li> </ul>                   |        |                    | 上海   | 北京       |                                                                                                    | 北京    | 配件           | 10 | 258    | 1.39   | 2017-11  | 月结   | 正常   |      |
| <ul> <li>月度账单</li> </ul>                   |        |                    | 上海   | 北京       |                                                                                                    | 北京    | 配件           | 1  | 592    | 0.74   | 2017-11  | 月结   | 正常   |      |
| 國 账占信息                                     |        |                    | 上海   | 北京       |                                                                                                    | 北京    | <b>前</b> 31年 | 24 | 1006   | 2.4    | 2017-11  | 月结   | 正常   | 4000 |
|                                            |        |                    | 上海   | 北京       |                                                                                                    | 北京    | 配件           | 30 | 600    | 2.05   | 2017-11  | 月结   | 正常   |      |

- 进仓管理中,可以对进仓业务进行管理,包括仓库预定,到库货 物查询,已发货物查询等
- 2) 物流业务可以查看运单信息,回单信息,不正常运单(异常信息)i. 点击具体单号,可以查看货物的跟踪信息

运单查询结果

| 查询运单号包含" シュー・・・・・・・・・・・・・・・・・・・・・・・・・・・・・・・・・・・・ |                           |     |                     |  |  |  |  |  |  |  |
|--------------------------------------------------|---------------------------|-----|---------------------|--|--|--|--|--|--|--|
| 单号                                               | 状态                        | 操作员 | 时间                  |  |  |  |  |  |  |  |
|                                                  | 已入仓,等待确认数据                |     | 2017-11<br>16:33:46 |  |  |  |  |  |  |  |
|                                                  | 完成司磅,等待开单:上海至北京,件一公斤3立方   |     | 2017-11<br>16:56:59 |  |  |  |  |  |  |  |
|                                                  | 开单完成,等待配载:上海至北京,件695公斤 立方 |     | 2017-11<br>17:20:03 |  |  |  |  |  |  |  |
|                                                  | 皖KM2308已到达北京,等待派送         |     | 2017-11<br>08:43:22 |  |  |  |  |  |  |  |
|                                                  | 派送完成,已签收,签收地点:北京          |     | 2017-11<br>10:15:32 |  |  |  |  |  |  |  |

3) 财务管理,可以查看对账信息,月度账单

| ■ 进仓管理                                        |                                                                                                    |     |     |                                                                                                    |     |      |      |       |     |     |     |      |
|-----------------------------------------------|----------------------------------------------------------------------------------------------------|-----|-----|----------------------------------------------------------------------------------------------------|-----|------|------|-------|-----|-----|-----|------|
| · M A much                                    | 运单号                                                                                                    | 始发地 | 目的地 | 承运日期                                                                                                    | 件数  | 重量   | 体积   | 运费    | 派送费 | 其他费 | 秘金額 | 结算方式 |
| ・近ち預定                                         |                                                                                                    | 上海  | 北京  |                                                                                                    | 200 | 937  | 4.92 | 100   | 100 | 0   | 110 | 月结   |
| <ul> <li>我们到这些外表</li> <li>这些时间在估计和</li> </ul> | the second second                                                                                                    | 上海  | 北京  | ALC: NOT THE OWNER OF                                                                                                    | 100 | 2502 | 4.73 | 10001 | 100 | 0   | 100 | 月结   |
| <ul> <li>所有到库贝彻</li> <li>配右口始位物</li> </ul>    | and the second second se                                                                                                    | 上海  | 北京  |                                                                                                    | 1   | 695  | 0.38 |       |     | 0   | 100 | 月结   |
| <ul> <li>周告館理</li> </ul>                      |                                                                                                    | 上海  | 北京  | 1000                                                                                                    | 7   | 334  | 0.34 | 100   | 10  | 0   | 100 | 月结   |
| All presented                                 |                                                                                                    | 上海  | 北京  |                                                                                                    | 11  | 360  | 1.4  | -     | 10  | 0   | 01  | 月结   |
| 物流业务                                          | (Income of the second second s | 上海  | 北京  |                                                                                                    | 1   | 661  | 0.83 | 100   | 10  | 0   | 100 | 月结   |
| 运单列表                                          | ( 100 C C C C C C C C C C C C C C C C C C                                                                                                    | 上畑  | :比尔 | (111) (11)                                                                                                    | 2   | 718  | 1.51 | 100   | 100 | 0   | 100 | 月结   |
| <ul> <li>回单列表</li> </ul>                      |                                                                                                    | 上海  | 北京  | (mar 1)                                                                                                    | 9   | 2340 | 6.38 | 1000  | 10  | 0   |     | 月结   |
| ▶ 不正常运单                                       |                                                                                                    | 上海  | 北京  |                                                                                                    | 18  | 548  | 0.61 |       | 100 | 0   | 100 | 月结   |
| 系统管理                                          |                                                                                                    | 上地  | 北京  |                                                                                                    | 4   | 2050 | 4.48 | 1000  |     | 0   |     | 月结   |
|                                               | and the second second se                                                                                                    | 上地  | 北京  | 100 million (1997)                                                                                                    | 30  | 510  | 1.1  |       | 100 | 0   |     | 月结   |
| <ul> <li>用户管理</li> </ul>                      | 100 million 11                                                                                                    | 上地  | 北京  | 1000                                                                                                    | 2   | 1433 | 1.66 | 100   |     | 0   | 100 | 月结   |
| 财务管理                                          | 100 CO.                                                                                                    | 上海  | 北京  | -                                                                                                    | 29  | 399  | 1.33 | 100   |     | 0   |     | 月结   |
| n alteration                                  | The second second second second second second second second second second second second second second second se                                                                                                    | 上海  | 北京  | 1000                                                                                                    | 10  | 258  | 1.39 | 100   |     | 0   | 100 | 月结   |
| · 对规则如                                        | the second second second second second second second second second second second second second second second se                                                                                                    | 上海  | 北京  |                                                                                                    | 1   | 592  | 0.74 | 10    |     | 0   |     | 月结   |
| 73.00.000                                     |                                                                                                    | 上均  | 北京  | 1000                                                                                                    | 24  | 1006 | 2.4  |       | 10  | 0   |     | 月结   |
| 账户信息                                          |                                                                                                    | 上海  | 北京  |                                                                                                    | 30  | 600  | 2.05 | 1.00  |     | 0   | 10  | 月结   |
| <ul> <li>我的信息</li> </ul>                      |                                                                                                    | 上海  | 北京  | and the second second sec | 3   | 2137 | 4.84 | 1000  |     | 0   | 100 | 月结   |
| • 修改密码                                        |                                                                                                    | 上海  | 北京  |                                                                                                    | 18  | 789  | 3.4  | 100.0 | 10  | 0   | 100 | 月结   |
| • 收货地址                                        | and the second second sec                                                                                                    | 上海  | 北京  | 10 P 40 10                                                                                                    | 25  | 308  | 1.08 | 100   | 100 | 0   | 100 | 月结   |

## 5) 可以查看月度账单

|                                                   |               | 計 首方网站 1 ✿ 将改善码 1 量 提出系统 |      |      |        |      |       |      |      |                                                                                                    |  |  |  |
|---------------------------------------------------|---------------|--------------------------|------|------|--------|------|-------|------|------|----------------------------------------------------------------------------------------------------|--|--|--|
|                                                   | 首页            | 关于我们                     | 新闻资讯 | 服务产品 | 安全保障   | 进仓地图 | 联系我们  |      |      |                                                                                                    |  |  |  |
|                                                   | <b>备</b> 当前位置 | :财务管理 > 月结熟              | 洋    |      |        |      |       |      |      |                                                                                                    |  |  |  |
| QNBDR ,<br>欢迎您:                                   | 月结账单          |                          |      |      |        |      |       |      |      |                                                                                                    |  |  |  |
| 2017.11                                           |               | 结算期间                     | 运单   | e (  | 件数 重   |      | 金額    | 结账信息 | 結账金額 | 结账日期                                                                                                    |  |  |  |
| ■ 进仓管理                                            |               | 1000                     | 13   |      | 241 1  | 760  | 6 M   |      |      | 100.000                                                                                                    |  |  |  |
| ▶ 进合预定                                            |               | 1.000                    | 9    |      | 181 11 | 120  |       |      |      |                                                                                                    |  |  |  |
| <ul> <li>我司預定列表</li> </ul>                        |               | a subscript              | 11   |      | 14     | 100  | 100   |      | 4    | 100 100                                                                                                    |  |  |  |
| <ul> <li>所有到库货物</li> </ul>                        |               | a lan                    | 19   |      | 779 2  | 320  | 100   |      | - ii |                                                                                                    |  |  |  |
| <ul> <li>所有已发货物</li> <li>)目(finition)</li> </ul>  |               |                          | 10   |      | 279 12 | 200  | 100   |      | 1.00 | 1000                                                                                                    |  |  |  |
| • 退货管理                                            |               |                          | 14   |      | 357 17 | 760  | 100   |      |      |                                                                                                    |  |  |  |
| ■ 物流业务                                            |               |                          | 9    |      | 331 11 | 120  |       |      | 1000 | and the second second sec |  |  |  |
| <ul> <li>运单列表</li> </ul>                          |               |                          | 7    |      | 265 8  | 80   |       |      | 100  | and the second second sec |  |  |  |
| <ul> <li>回单列表</li> </ul>                          |               | 1000                     | 7    |      | 838 8  | 40   | 100   |      | 100  |                                                                                                    |  |  |  |
| ▶ 不正常运单                                           |               |                          | 9    |      | 310 10 | 080  | 100   |      |      | 1000                                                                                                    |  |  |  |
| nen all lehiblisten                               |               |                          | 16   |      | 754 18 | 340  | 100 C |      | 1000 |                                                                                                    |  |  |  |
|                                                   |               |                          | 16   |      | 376 19 | 960  | 100 C |      | 1000 |                                                                                                    |  |  |  |
| <ul> <li>用户管理</li> </ul>                          |               | 100                      | 14   |      | 361 10 | 580  | 100   |      |      | Table Street                                                                                                    |  |  |  |
| 🛆 财怨管理                                            |               |                          | 9    |      | 328 10 | 080  | 100   |      | 1000 | Martine - Martine                                                                                                    |  |  |  |
|                                                   |               |                          | 4    |      | 209 4  | 80   |       |      | 100  | All and a second                                                                                                    |  |  |  |
| <ul> <li>&gt; 対照明細</li> <li>&gt; 二 (二)</li> </ul> |               | a second                 | 5    |      | 389 6  | 00   | 100   |      | 100  | ACCOUNTS ON A                                                                                                    |  |  |  |
| <ul> <li>月度账单</li> </ul>                          |               | 1.00                     | 3    |      | 57 2   | 40   |       |      | 100  | 10000                                                                                                    |  |  |  |
| ◎ 账户信息                                            |               |                          | 1    |      | 67 1   | 20   |       |      |      | 1000                                                                                                    |  |  |  |
|                                                   |               |                          | 6    |      | 265 6  | 40   | 4590  |      | 100  |                                                                                                    |  |  |  |